## Процесс приобретения и оплаты на сайте Школа Талантов <u>https://sct02.ru/</u>

## Инструкция:

- 1. Перейдите на сайт <u>https://sct02.ru/</u>
- 2. Выберите курс, который необходимо купить и перейдите на карточку курса, кликнув по любой области карточки:

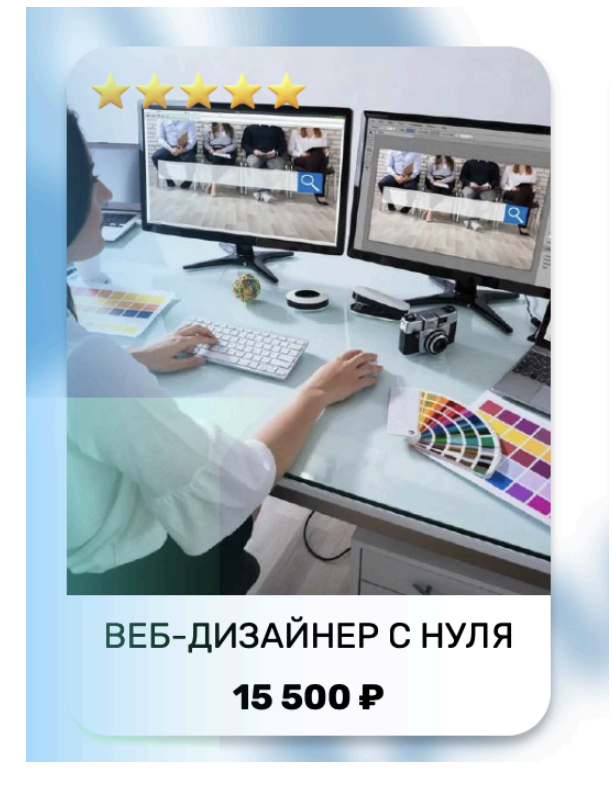

3. Нажмите красную кнопку "Купить курс за N руб"

## Сергей Конев

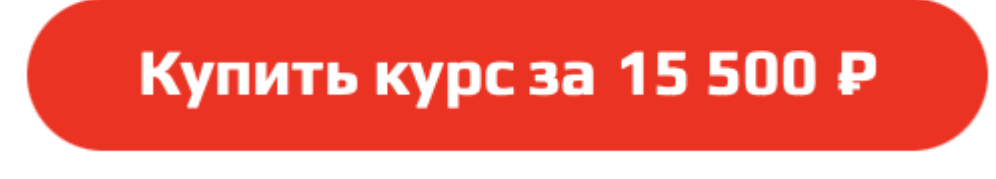

4. В модальном окне укажите почту, на которую придет информация о курсе в случае невозможности получения его после оплаты или при возникновении каких-либо проблем

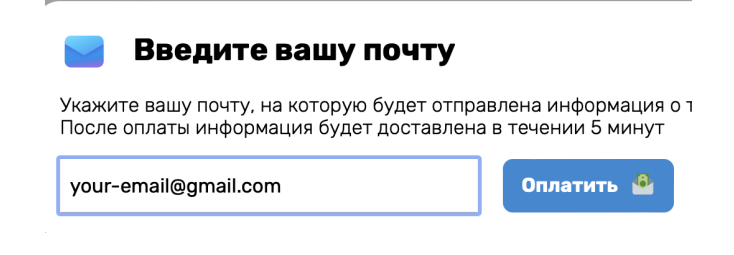

- 5. Нажмите на кнопку "Оплатить", после того как убедились, что почта введена корректно.
- 6. Ожидайте подготовки к платежу и далее, после редиректа на страницу оплаты, введите актуальные данные вашей платежной карты, на которой достаточно средств для оплаты курса

| юмер карты     |           |   |
|----------------|-----------|---|
| 0000 0000 0000 | 0000      |   |
| 1есяц / год    | CVV (CVC) |   |
| 00/00          | 000       | ? |
| 00/00          | 000       | 0 |

7. После завершения оплаты дождитесь редиректа на страницу со статусом оплаты. И проследуйте дальнейшей инструкции. Если этого не произошло или страница была непреднамеренно закрыта, то воспользуйтесь письмом, которое было отправлено вам в течении 3 минут после оплаты и начинайте обучения.

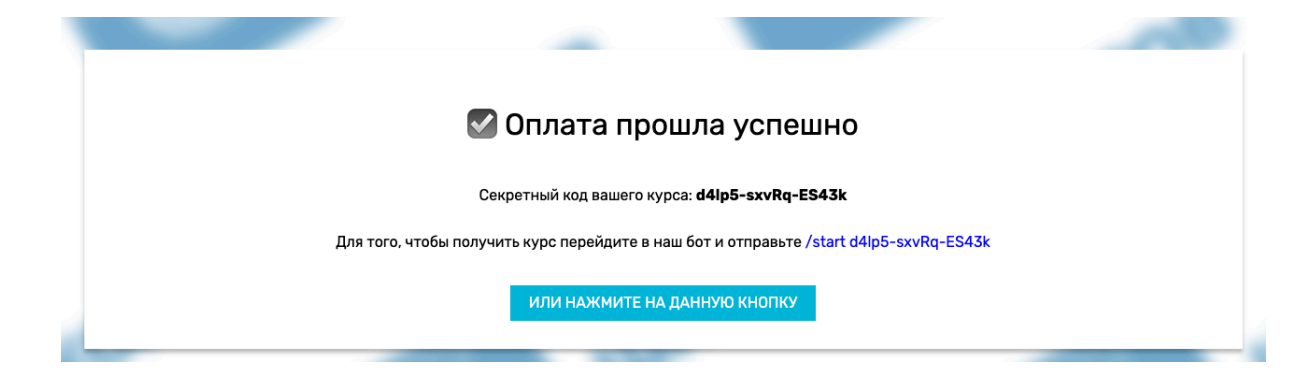